## MANUAL PARA PAGO POR SPEI LIGADO A CLABE INTERBANCARIA A CONVENIO CIE BBVA BANCOMER <u>PLACAS</u>

## **DATOS BANCARIOS:**

BANCO: **BBVA BANCOMER** SUCURSAL CR: **7702 GOB SONORA** NOMBRE: **SECRETARIA DE HACIENDA DEL GOBIERNO DEL ESTADO DE SONORA** RFC: **GES790913CT0** DOMICILIO: **DR PALIZA SN, COL. CENTRO, C.P. 83000, HERMOSILLO SONORA** 

## CLABE PARA TRANSFERENCIA INTERBANCARIA:

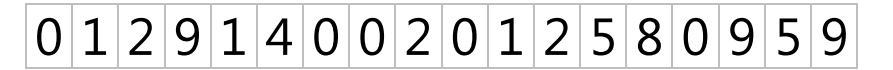

## PROCEDIMIENTO PARA REALIZAR EL PAGO:

Para realizar el SPEI (transferencia bancaria) tendrá que realizar los siguientes pasos:

- 1. Entrará a la página <u>http://hacienda.sonora.gob.mx/</u> con su Cuenta Única para generar su pase a caja y elegir la opción de pago en ventanilla bancaria.
- 2. Ya obtenido su pase a caja, entrará a la página de su banco y seleccionará: pago con transferencia.
- 3. Al momento de iniciar con el trámite del pago mediante SPEI (transferencia bancaria), la página de su banco le solicitará los 18 dígitos de la cuenta CLABE.
- 4. Posteriormente su banco le solicitará un concepto y/o una referencia (dependiendo de su Banco), en los 2 casos capturará los <u>24 dígitos de la Línea de Captura que se muestra en el PASE A CAJA</u> (deberá capturar con mucho cuidado los 24 dígitos de "la línea de captura" ya que en los 2 campos (concepto y referencia) se debe ingresar la información de forma manual y si hay diferencia en algún número, la transferencia será rechazada por el banco receptor-Bancomer-).

Dicha transferencia se verá aplicada en automático en sistema a las 48 hrs. Aproximadamente después de haber realizado el pago, salvo que quede pendiente por algún motivo. Ejemplo de documento pase a caja de donde tomará lo seleccionado en amarillo la información de los 24 dígitos de la línea de Captura que ingresará en su portal para realizar su pago:

|                                                                                                    | GOBIERNO DE<br>SECRET/<br>SUBSECRE                                                                                                    | L ESTADO DE<br>ARÍA DE HACIEI<br>ETARÍA DE INGRE                                                                            | E SONORA<br>NDA<br>ESOS                                                                       |                                                                 |                                     |
|----------------------------------------------------------------------------------------------------|----------------------------------------------------------------------------------------------------|----------------------------------------------------------------------------------------------------|-----------------------------------------------------------------------------------------------|-----------------------------------------------------------------|-------------------------------------|
| ESTADO NE SONORA                                                                                                    | PASE A                                                                                                    | CAJA                                                                                                    |                                                                                               |                                                                 |                                     |
| N° DE FOLIO: 31000000840275<br>FECHA DE EMISIÓN DE FOLIO: 07.09.2018                                                                                                    |                                                                                                    |                                                                                                    |                                                                                               |                                                                 |                                     |
| FECHA DE VENCIMIENTO: 01.10.2018                                                                                                    |                                                                                                    |                                                                                                    |                                                                                               |                                                                 |                                     |
| NOMBRE DEL CONTRIBUYE<br>RFC DEL CONTRIBUYENTE<br>DIRECCIÓN DEL CONTRIBU                                                                                                    | ENTE: PRUEBAS TRM<br>E: PRT010101<br>UYENTE: DON. CONOCIDO                                                                                                    | ), 83288, HERMOSI                                                                                                    | LLO, SON, MX                                                                                  |                                                                 |                                     |
| AÑO PER CONCEPTO                                                                                                    | DESCRIPCIÓN                                                                                                    |                                                                                                    | BASE (                                                                                        | CANT                                                            | IMPORTE                             |
| 005 01 43080300001 DERECHO REVALIDACION PLACAS SERVICIO PRIVADO                                                                                                    |                                                                                                    |                                                                                                    | 296.00                                                                                        | 1 \$                                                            | 296.00                              |
| 2005 01 18010100001 IMP. P/SOSTENIMIENTO DE LAS UNIV. DE SONORA                                                                                                    |                                                                                                    |                                                                                                    | 30.00                                                                                         | 1 \$                                                            | 30.00                               |
| 005 01 18020100001 CONTRIBUCION C.E.C.O.P. (15%)                                                                                                    |                                                                                                    |                                                                                                    | 44.00                                                                                         | 1 \$                                                            | 44.00                               |
| 05 01 45010100003 RECARGOS POR REVALIDACION DE PLACAS                                                                                                    |                                                                                                    |                                                                                                    | 72.00                                                                                         | 1 \$                                                            | 72.00                               |
| 05 01 43080300042 DERECHO POR REVALIDACION DE PLACAS ACTUALIZACIÓN                                                                                                    |                                                                                                    |                                                                                                    | 25.00                                                                                         | 1 \$                                                            | 25.00                               |
| 05 01 18010100006 IMP.P/SOSTENI.UNIVERSIDAD. DE SONORA ACTUALIZACIÓN                                                                                                    |                                                                                                    |                                                                                                    | 3.00                                                                                          | 1 \$                                                            | 3.00                                |
| 005 01 18020100004 CONTR.P/CONSE.EST.DE CONCER.OBRA                                                                                                    |                                                                                                    |                                                                                                    | 4.00                                                                                          | 1 \$                                                            | 4.00                                |
| Línea de Captura de<br>SANTANDER B/                                                                                                    | e 24 dígitos<br>ANORTE BANCOMER                                                                                                    | 833100<br>0200.<br>BANAMEX                                                                                                  | 00000840275181001002<br>Super del Norte, Ben<br>HSBC                                          | 2176000<br>Navides, Abarrey y                                   | <u>y Telecomm</u>                   |
| 1254 3530                                                                                                    | ) CIE 1258095                                                                                                    | PA 4223 01                                                                                                    | RAP 4960                                                                                      |                                                                 |                                     |
| NOTA: Es passaris que esinaid                                                                                                    | da al impacto posado en hanco, contro s                                                                                                    |                                                                                                    | a ania nara hasar ufili                                                                       | ida al paga                                                     |                                     |
| DC<br>Nota: Este documento tendrá vali<br>Este documento es válido como o<br>la ráfaga electrónica del sistema<br>Comprobante Fiscal conforme a l<br>de Mayo del 2008 y regla 2.4.5 g | OCUMENTO MERAMENTE INFORMA<br>lidez en función de la vigencia de cada<br>comprobante de pago, si la institución e<br>a para la institución receptora, o bien, co<br>lo estipulado en el acuerdo del Art. 1, 2<br>i y 2.4.7 de la Resolución Miscelánea. | TIVO NO ES DOCUME<br>uno de los conceptos.<br>receptora certifica el m<br>n el comprobante de p<br>2 y 3 publicado en el Bo | ENTO DE COBRO<br>ismo con sello, la firm<br>ago emitido por la ins<br>oletín Oficial de Gobie | na del cajero y la<br>stitución receptora<br>erno del Estado de | impresión de<br>a.<br>e Sonora el 2 |
| Link para generar el Comprobant                                                                                                    | ite Fiscal Digital: <b>www. haci enda. so</b> i                                                                                                    | nora.gob.mx                                                                                                    |                                                                                               |                                                                 |                                     |
| Elaboró: GESCAMOEN<br>Oficina: AF HERMOSILLO CENT                                                                                                    | TRO GOBIERNO                                                                                                    |                                                                                                    |                                                                                               |                                                                 |                                     |
| REFERENCIA:00000000002902<br>DOMICILIO:PRIV.SAHARA #7 SI<br>SERIE:3VWRV49M95M048278,                                                                                                  | 1202796<br>SECC.LOS ALMENDROS S/N, LAS LO!<br>, PLACA:WFJ8744, VTV:169000.0                                                                                                    | MAS, 83293, HERMOS                                                                                                    | SILLO, SON, MX                                                                                |                                                                 |                                     |
|                                                                                                    | FORMATO SIN VALIDEZ EX                                                                                                    | CLUSIVO PARA I                                                                                                    | PRUEBAS.                                                                                      |                                                                 |                                     |

de Orientacion al Contribuyente a los telefonos 662 2120606 y 01800 3127011 ó www.haciendasonora.gob.mx"